## УПУТСТВО ЗА КРЕИРАЊЕ GOOGLE SCHOLAR – GOOGLE АКАДЕМИК ПРОФИЛА

Google Scholar 0 × (←) → ▷ ♂ ☆ (1) 🔒 https://scholar.google.com ... ⊠ ☆ III III = 🛳 My profile 🔺 My library Google Scholar 1 Articles Case law Stand on the shoulders of giants G Пријављивање – Google нало 🗙 🕂 o × € → ⊁ C ŵ · 🖂 🕁 lin ₪ ≡ (i) 🔒

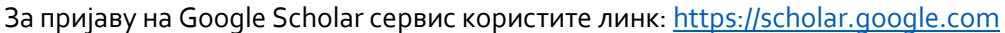

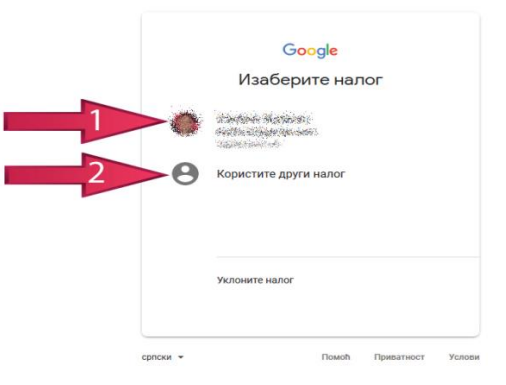

Опција 1. Пријављивање преко постојеће e-mail адресе на којој већ имате креиран Google Scholar. Ако већ имате налог онда само измјените податке у вашем профилу. Примјер како би профил требао изгледати приказано је на слици на 7. страни овог документа.

Опција 2. Пријављивање преко другог налога, у случају да се пријављујете први пут на Google Scholar.

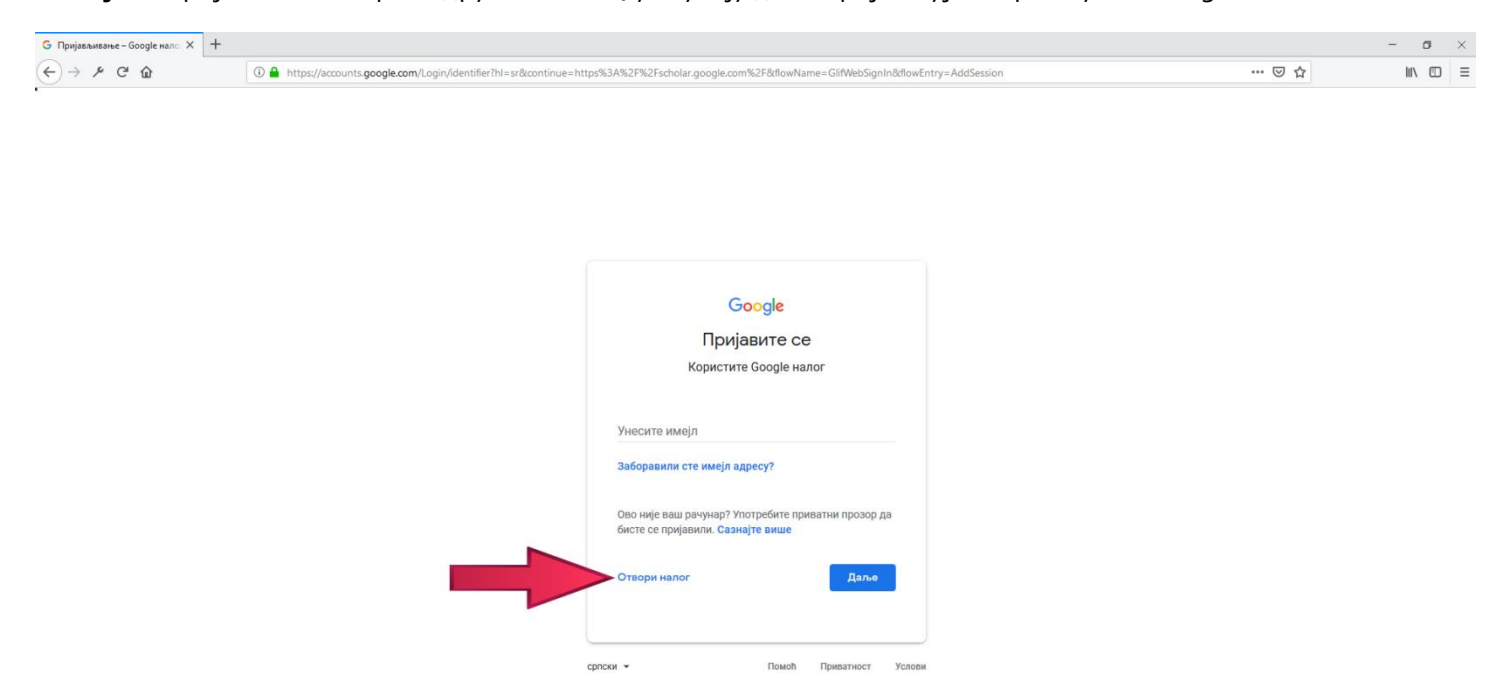

| ) > & C @ | 🛈 🚔 https://accounts.gocgle.com/signup/v2/webcreateaccount?continue=https%334%2F%2Fscholar.google.com%2F8khl=sr&flowName=GifWebSignIn&flowEntry=SignUp                                                                                                    | … ⊠ ☆ | III\ 🖸 |
|-----------|----------------------------------------------------------------------------------------------------|-------|--------|
| ) - > C W | Imply/accounts/geoglecom/signup/u//webdeelelecount/continue-integers/accubit-2-bandur/geoglecom/signup/u//webdeelelecount/continue-integers/accubit-2-bandur/geoglecom/signup/u//webdeelelecount/continue-integers/accubit-2-bandur/geoglecom/signup/u//webdeelelecount/continue-integers/accubit-2-bandur/geoglecom/signup/u//webdeelelecount/continue-integers/accubit-2-bandur/geoglecom/signup/u//webdeelelecount/continue-integers/accubit-2-bandur/geoglecom/signup/u//webdeelelecount/continue-integers/accubit-2-bandur/geoglecom/signup/u//webdeelelecount/continue-integers/accubit-2-bandur/geoglecom/signup/u//webdeelelecount/continue-integers/accubit-2-bandur/geoglecom/signup/u//webdeelelecount/continue-integers/accubit-2-bandur/geoglecom/signup/u//webdeelelecount/continue-integers/accubit-2-bandur/geoglecom/signup/u//webdeelecount/continue-integers/accubit-2-bandur/geoglecom/signup/u//webdeelecount/continue-integers/accubit-2-bandur/geoglecom/signup/u//webdeelecount/continue-integers/accubit-2-bandur/geoglecom/signup/u//webdeelecount/continue-integers/accubit-2-bandur/geoglecom/signup/u//webdeelecount/continue-integers/accubit-2-bandur/geoglecom/signup/u//webdeelecount/geoglecom/signup/u//webdeelecount/geoglecom/signup/u//webdeelecount/geoglecount/geoglecom/signup/u//webdeelecount/geoglecom/signup/u//webdeelecount/geoglecount/geoglecom/signup/u//webdeelecount/geoglecount/geoglecoun | U     |        |
|           |                                                                                                    |       |        |

| G Отворите Google налог | x +                                                                                                    | - | σ    | $\times$ |
|-------------------------|----------------------------------------------------------------------------------------------------|---|------|----------|
| ← → ≯ ⊂ ŵ               | 🛈 🚔 https://accounts.google.com/signup/v2/webcreateaccount?continue=https%3A%2F%2Fscholar.google.com%2F&thl=sr&flowName=GifWebSignIn&flowEntry=SignUp 🚥 👽 🏠 | 1 | an 🗉 | ≡        |

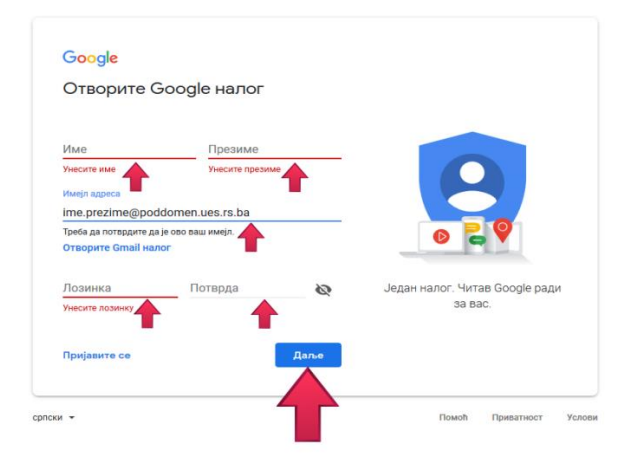

| G Отворите Google налог | × +                                                                                                    |       | -    | ٥ | $\times$ |
|-------------------------|----------------------------------------------------------------------------------------------------|-------|------|---|----------|
| (←) → ≁ ⊂ @             | 🛈 🚔 https://accounts.google.com/signup/v2/webverl/yemail?continue=https%3A%2P%2Fscholar.google.com%2F&hl=sr&flowName=GlifWebSignIn&flowEntry=SignUp | … ⊡ ☆ | liiN | Ð | $\equiv$ |

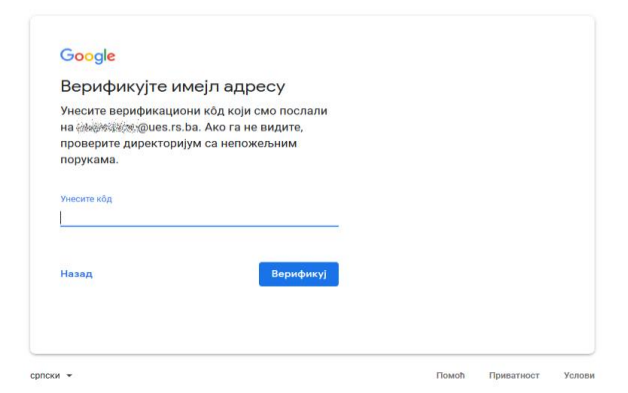

Унесите код који сте добили на е-mail који сте претходно навели и кликните на "Верификуј".

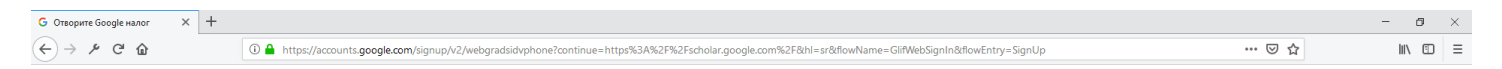

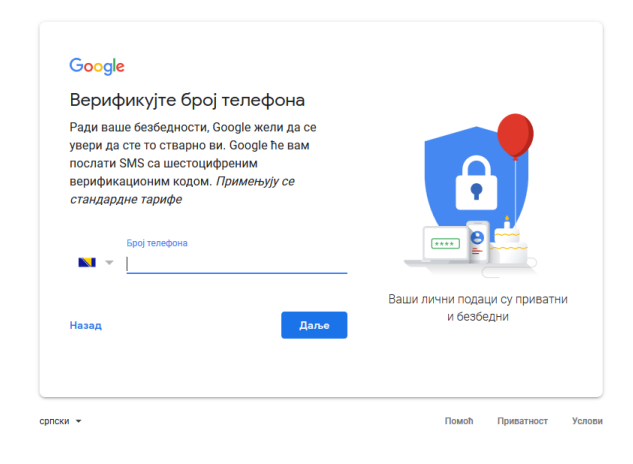

Унесите свој број мобилног телефона да би наставили процес регистрације.

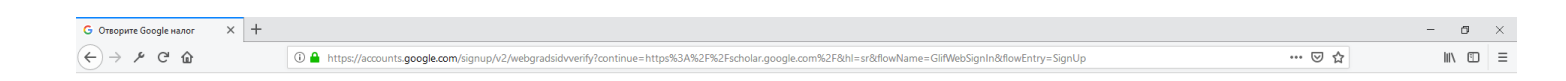

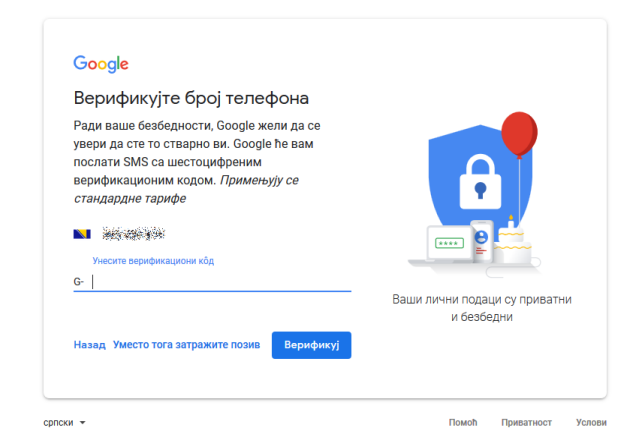

Унесите код који сте добили на мобилни телефон који сте претходно навели и кликните на "Верификуј".

|            | +                                                                                                    | - 0    |
|------------|----------------------------------------------------------------------------------------------------|--------|
| -)→ ⊁ C' û | 🛈 🔒 https://accounts.google.com/kignup/v2/webpersonaldetals?service=clations&continue=https%3A%2FN2Fscholar.google.com%2Fottations%3Fh%3Ds&ht=x&dowName=GifWebSignIn&dlowEntry=SignI 🚥 😎 🏠                                                   | III\ 🗉 |
|            | Google         Добро дошли у Google         Image: Spoj renetjona (опционално)         Број користимо ради заштите налога. Неће dirte sugaus         Дан       Месец       Година         Датум рођења       Година         Пот       Година |        |

Даље

Помоћ Приватност Услови

Зашто тражимо ове информ

Назад

српски -

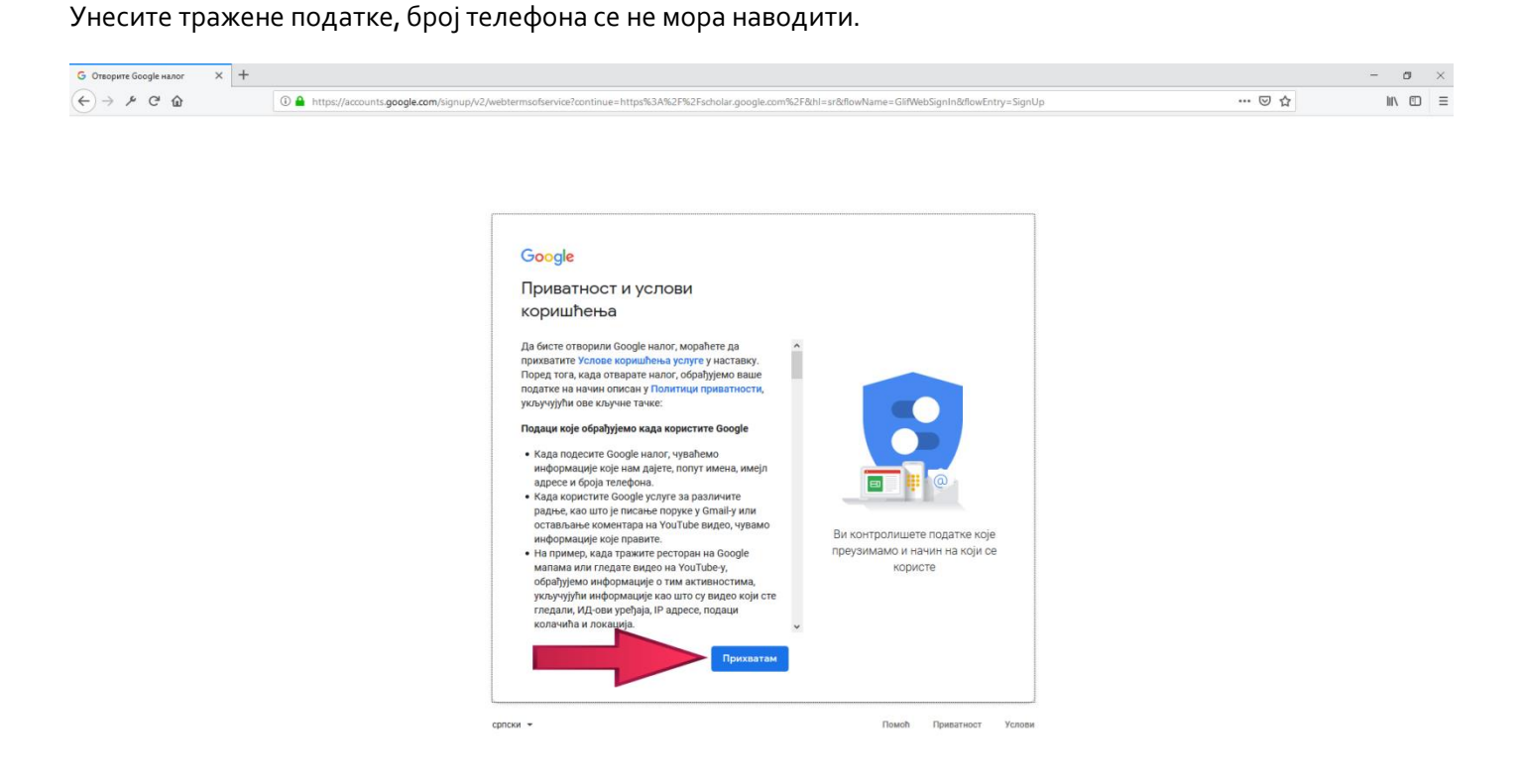

Доћи до краја текста. Појавиће се опција "Прихватам" коју требате кликнути.

| 🔣 Google Академик            | × +                                                        |                            |     | - o ×     |
|------------------------------|------------------------------------------------------------|----------------------------|-----|-----------|
| ↔ ≯ ℃ ŵ                      | ③ ▲ https://scholar.google.com/schhp?hl=sr&as_sdt=0,5      |                            | ତ ☆ | ₩\ 🗊 =    |
| Moj профил * Моја библиотека |                                                            |                            |     | 0         |
| - 7                          |                                                            | Google Академик            |     |           |
|                              |                                                            | ۹.                         |     |           |
|                              |                                                            | Станите на рамена великана |     |           |
|                              |                                                            | Goode Scheler in English   |     |           |
|                              |                                                            |                            |     |           |
|                              |                                                            |                            |     |           |
|                              |                                                            |                            |     |           |
| Google Академик              | x +                                                        |                            |     | - 0 ×     |
| (€) → ≯ ⊂ ⋒                  | A https://scholar.google.com/citations?view_op=new_profile | \$h=sr                     | ⊡ ☆ | III\ CD = |
|                              |                                                            |                            |     |           |
| ≡ Google Акад                | емик                                                       |                            |     |           |
| 1 Профия                     | Пратите наводе до својих чланака. Појављујте се у Ака      | демику.                    |     |           |
| Иланци                       | жазбрытачкиеs.rs.ba Пребаци налог                          |                            |     |           |
| Полошалаца                   | Име и презиме                                              |                            |     |           |
| Подешавања                   | Магко Markovič                                             |                            |     |           |
|                              | VIDVIKALIA                                                 |                            |     |           |
|                              | Professor of Economy University of East Saraievo           |                            |     |           |
|                              | Нпр. професор физике, универзитет Принстон                 |                            |     |           |
|                              | Имејл адреса за верификацију                               |                            |     |           |
|                              | ime.prezime@poddomen.ues.rs.ba                             |                            |     |           |
|                              | Hnp. einstein@princeton.edu                                |                            |     |           |
|                              | Области интересовања                                       |                            |     |           |
|                              | chemistry, economy                                         |                            |     |           |
|                              | пір: општа теорија репативности, ооједињена теорија поља   |                            |     |           |
|                              | Почетна страница (опционално)                              |                            |     |           |
|                              | Hnp. http://www.proceton.edu/~einstein                     | e                          |     |           |
|                              | <b>Дање</b>                                                |                            |     |           |
|                              |                                                            |                            |     |           |

Након пријаве и клика на **"Мој профил"** отвориће се образац у који је потребно унијети податке. Попуните поља на сљедећи начин:

•Име и презиме - упишите своје пуно име и презиме, онако како потписујете радове. Не наводите титуле. •Удружење - испред установе наведите радно мјесто: Teaching Assistant, ResearchAssistant, Lecturer, Assistant Professor, Associate Professor, Full Professor, Professor Emeritus...

## Примјер: Associate Professor, University of East Sarajevo;

•E-mail адреса за верификацију: нпр. ime.prezime@poddomen.ues.rs.ba -. Након поступка верификације стајаће обавјештење на Вашем профилу Верификована је имејл адреса е-поште на [назив домена]. Након што завршите поступак пријаве уписани подаци појавиће се на Вашем профилу, те је важно да ти подаци буду тачни и исправни;

•Области интересовања - нпр: вјештачка интелигенција, биологија – до 6 кључних фраза које описују Ваше подручје научног рада. Препоручује се да истраживачи који сарађују, користе исте кључне фразе; •Почетна страница – интернет адреса Ваше личне Универзитетске странице, нпр. http://www.poddomen.ues.rs.ba/putanja\_do\_vase\_stranice

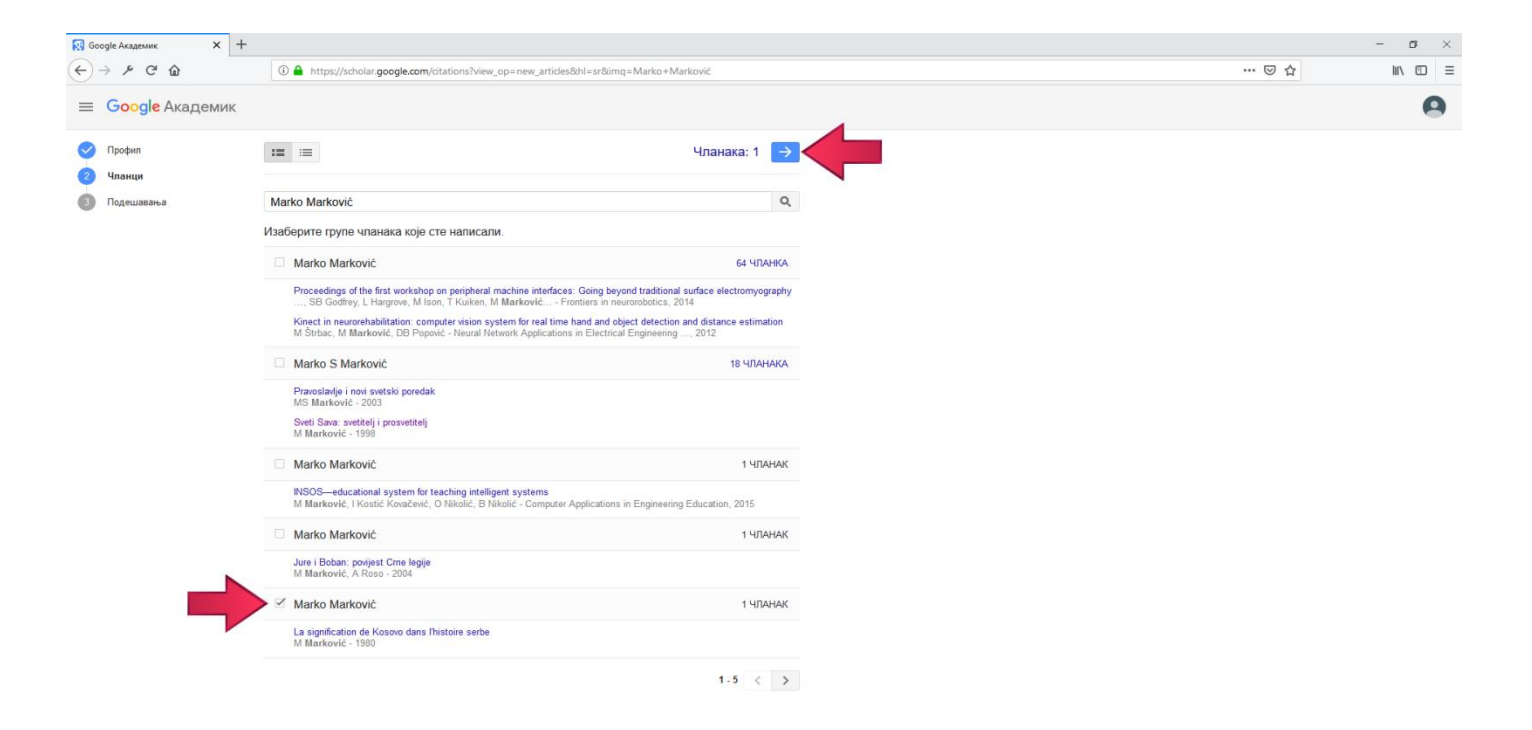

Пронађете и означите своје радове и кликнете на плаво дугме.

У случају да немате ниједан свој рад онда укуцајте неко име нпр. Марко Марковић и означите један од радова као ваш и кликните плаво дугме, како би вам се откључале нове опције.

| 🔣 Google Академик 🛛 🗙 🕂                                        |                                                                                                    |         |                                                                                                    |       | - a ×    |
|----------------------------------------------------------------|----------------------------------------------------------------------------------------------------|---------|----------------------------------------------------------------------------------------------------|-------|----------|
| ← → ≯ ♂ ŵ                                                      | A https://scholar.google.com/citations?hl=sr&imq=Marko+Markovic&view_op=new_updates                                                                                                    |         |                                                                                                    | … ⊠ ☆ | lii\ ₪ ≡ |
| ≡ Google Академик                                              |                                                                                                    |         |                                                                                                    |       | 0        |
| <ul> <li>Профия</li> <li>Члакци</li> <li>Подешавања</li> </ul> | Акурирања чланака<br>Акадамик аутоматски проналази неве члание и промене постојећих чланака.<br><ul> <li>Аутоматски примени акурарања</li> <li>Шаљи ми акурирања на претлед имејлом.</li> </ul> ВИДљивост профила Занен порешн покачу колгатскам да пронађу и прате ваш рад. Уз њих добијате и<br>персонализовану писту за читање. Учини мој профил јавним Істове |         |                                                                                                    |       |          |
| 🕅 Marko Marković - Наводи Goo 🗙 🕂                              |                                                                                                    |         |                                                                                                    |       | - o ×    |
| (←) → ▷ ♂ ŵ                                                    | A https://scholar.google.com/citations?view_op=list_works&hl=sr&user=2DYuiq8AAAAJ                                                                                                    |         |                                                                                                    | ☺ ☆   | III\ 🖾 🗏 |
| ≡ Google Академик                                              |                                                                                                    |         |                                                                                                    |       | ۹ 🖪      |
|                                                                | Верификујте имејл<br>Имејн на докему робболел цез г.в. ba<br>још увек није вернфикован.<br>ВЕРИФИКУЈ ДОДАЈ<br>ДОДАЈ                                                                                                    |         |                                                                                                    |       |          |
|                                                                | Marko Marković 🖍<br>Professor of Economy, University of East Sarajevo<br>Heva aepurkivocanie university of East Sarajevo<br>Heva aepurkivocanie university activativa<br>chemistry economy                                                                                                    | S HALIN | Навело         ПРИКАНИ СВЕ           Све         Од 2013           Наведи         2         0           h-индекс         1         0           108-индекс         0         0 |       |          |
|                                                                | 🗹 🎾 обледини 🖀 избриши 🛓 извези                                                                                                    |         | 2                                                                                                    |       |          |
|                                                                | La signification de Koster en Si Thistoire serbe     Markouic     Prescuer Job                                                                                                    | 2 1980  | 1<br>1968 1989 1991 1992 1993 1994 1995<br>0<br>Коаутори ИЗМЕНИ<br>Нема коаутора                                                                                              |       |          |

Сада означите рад који сте претходно означили да је ваш и кликните "Избриши".

Ако ваш e-mail још није верификован кликните на **"Верификуј имејл"**. Верификацију потврђујете кликом на линк који сте добили на Ваш e-mail од Google Scholar система.

| 🛐 Marko Marković - Наводи Goo 🗙 🕂 |                                                                                                    | - (  | 5 | $\times$ |
|-----------------------------------|----------------------------------------------------------------------------------------------------|------|---|----------|
| (←) → ⊁ ♂ ŵ                       | 🛈 🔒 https://scholar.google.com/citations?hl=sr&user=2DYuiq8AAAAJ&scilu=&scisig=AMstHGQAAAAAXAjpTrc122VpwZtF55YkmVZcV74K1Gyy&gmla=AJsN-F5cggvgWXj4GMXmGkERA8LZU-lyBlen5SKWp50 🛛 🚥 💟 🏠                                           | lii\ |   | Ξ        |
| ≡ Google Академик                 |                                                                                                    | Q    | 6 |          |
|                                   | Верификујте имејп<br>Имејп на доману роботовел цез га ђа<br>још увек није верификован.         Додајте слику<br>Получите профил.           ВЕРИФИЮЈ         Додајте слику<br>Получите профил.                                  |      |   |          |
|                                   | Marko Marković         Коаутори         Измезни           Professor of Economy, University of East Sarajevo<br>Некка верификоване имејп адресе - <u>Почетна страница</u><br>chemistry economy         Коаутори         Измезни |      |   |          |
|                                   | навело година                                                                                                    |      |   |          |
|                                   | Ардај групе чланака<br>Ардај чланке<br>Ардај чланак ручно<br>Конфитурисање<br>акурирања чланака                                                                                                    |      |   |          |

## Кликом на оловку поред вашег имена мијењате своје податке.

| 🕅 Marko Marković - Наводи Goo 🗙 🕂 |                                                                                                    |                                                                                                    | – ø × |
|-----------------------------------|----------------------------------------------------------------------------------------------------|----------------------------------------------------------------------------------------------------|-------|
| ← → ⊁ ♂ ŵ                         | 🛈 🖴 https://scholar.google.com/citations?hl=sr&user=2D                                               | Yuiq8AAAAJ&scilu=&scisig=AMstHGQAAAAAXAjpTrc122VpwZtF55YkmVZcV74K1Gyy&gmla=AJsN-F5cggvgWXj4GMXmGkERA8LZU-lyBlen55KWp50 🛛 🐨 皮 🏠                                                                                                    | \ ⊡ ≡ |
| ≡ Google Академик                 |                                                                                                    |                                                                                                    | ۹ 🖪   |
|                                   | Bepudpuktyte uwejn<br>Uwejn wa gosewoy poddomen ues ns ba<br>jow yeek wije верификован.<br>BEPMOWKVJ | одајте слику<br>Получите профил.<br>ДОДАЈ                                                                                                    |       |
|                                   | Marko Marko<br>Professor of Economy<br>Hexa aepurphixosane<br>chemistry economy                      | VİĆ V X Измените профил<br>V, Universit<br>Marko Marković<br>Vapyseiee<br>Professor of Economy, University of East Sarajevo<br>Ofinacmi интересовања<br>chemistry, economy<br>Muejn appeca за верификацију<br>ime prozime@poddomen.ues.rs.ba<br>Почетна страница<br>http://www.poddomen.ues.rs.ba/putanja_do_vase_s<br>V Унини мој профил јавими |       |

Провјерите да ли подаци са Вашег профила тачни ако нису измјените их.

## Од велике је важности да подаци буду тачни. Посебно обратите пажњу на e-mail адресу.

•Име и презиме - упишите своје пуно име и презиме, онако како потписујете радове. Не наводите титуле. •Удружење - испред установе наведите радно мјесто: Teaching Assistant, ResearchAssistant, Lecturer, Assistant Professor, Associate Professor, Full Professor, Professor Emeritus...

Примјер: Associate Professor, University of East Sarajevo;

•E-mail адреса за верификацију: нпр. ime.prezime@poddomen.ues.rs.ba -. Након поступка верификације стајаће обавјештење на Вашем профилу Верификована је имејл адреса е-поште на [назив домена]. Након што завршите поступак пријаве уписани подаци појавиће се на Вашем профилу, те је важно да ти подаци буду тачни и исправни;

•Области интересовања - нпр: вјештачка интелигенција, биологија – до 6 кључних фраза које описују Ваше подручје научног рада. Препоручује се да истраживачи који сарађују, користе исте кључне фразе; •Почетна страница – интернет адреса Ваше личне Универзитетске странице, нпр. http://www.poddomen.ues.rs.ba/putanja\_do\_vase\_stranice

Унесите Ваше податке, профил означите као јавни и кликните "САЧУВАЈ".

| 🔀 Marko Marković - Наводи Goo 🗙 🕂                                                                                                    |                                                                                                    | - 0 | × 8 |  |  |  |  |
|----------------------------------------------------------------------------------------------------|----------------------------------------------------------------------------------------------------|-----|-----|--|--|--|--|
| 🔄 🔶 🖋 🖉 🏠 💿 🐁 https://scholar.google.com/citations?hi=srkuser=2DYuiq8AAAA3kadu=&schig=AMstHGQAAAAAXAjpTrc122VpwZtF55Ycm/ZcV74K1Gyr&gmla=AJsH-F5cgpvgWG4GMXmGERABLZU-lyBler55KVp5: 🚥 😇 🏠 |                                                                                                    |     |     |  |  |  |  |
| ≡ Google Академик                                                                                                    |                                                                                                    |     |     |  |  |  |  |
|                                                                                                    | Bepudywkyjre uwejn<br>Mwajn wa zonewyjchickicke ues rs ba<br>jour yeek wije sepudywcoasik.<br>BEPUdyWkyJ     Dogate cniwy<br>Nonywere npodwn.       BEPUdyWkyJ     Dogate cniwy<br>Nonywere npodwn.       BEPUdyWkyJ     Dogate cniwy<br>Nonywere npodwn.                      |     |     |  |  |  |  |
|                                                                                                    | Marko Marković     Image: Marko Marković     Image: Marko Marković     Image: Marko Marković     Измени       Professor of Economy, University of East Sarajevo<br>Hexan верифизоване имеја даресе - Почетна страница<br>chemistry economy     Нема коаутора     Нема коаутора |     |     |  |  |  |  |
|                                                                                                    | навело година                                                                                                    |     |     |  |  |  |  |
|                                                                                                    | Додај групе чланака<br>Додај чланке<br>Водај чланке                                                                                                    |     |     |  |  |  |  |
|                                                                                                    | Конфитурисање<br>акурирања чланака                                                                                                    |     |     |  |  |  |  |

Кликом на дугме са знаком "+" добијате могућност да вршите додавање и конфигурисање чланака.

Опцијом **Додај чланке** отвара се могућност додавања објављених радова. Приликом одабира и додавања радова пазите на имена и/или презимена која су иста или слична Вашима.

Одабир радова вршите једноставним притиском миша (кликом) на све радове чији сте (ко)аутор. Такође можете додати и групе радова одабиром **Додај групе чланака**.

| 🔣 Google Академик | ик х +                                     | - ø ×          |
|-------------------|--------------------------------------------|----------------|
| (←) → 𝒫 ୯         | C ⓐ https://scholar.google.com/schhp?hl=sr | ···· 🖾 🏠 🕅 🖾 🚍 |
| 😑 🔹 Moj nj        | ој профил 🔺 Моја библиотека                | •              |
|                   |                                            |                |
|                   |                                            |                |
|                   | <b>Google</b> Академик                     |                |
|                   | ободіє Академик                            |                |
|                   | Ваша претрага Q                            |                |
|                   |                                            |                |
|                   | Станите на рамена великана                 |                |
|                   | Google Scholar in English                  |                |

Чланке који нису понуђени мораћете уносити ручно користећи опцију **Додај чланак ручно** тако да их претходно пронађете уз помоћ претраживача кликом на ≡ Google Академику горњем лијевом углу вашег екрана. Радове које сте додавали увијек можете уклонити.

| 🕅 Marko Marković - Наводи Goo 🗙 🕂 |                                      |                                                             |                                                                                                    |        | - 1 | a | × |
|-----------------------------------|--------------------------------------|-------------------------------------------------------------|----------------------------------------------------------------------------------------------------|--------|-----|---|---|
| (←) → ≯ ⊂ ŵ                       | (i) 🔒 https://scholar.google.com/cit | ations?user=2D                                              | Yuiq8AAAAJ&hl=sr#d=gs_md_cita-d&p=&u=%2Fcitations%3Fview_op%3Dadd_citation%26hl%3Dsr%26user%3D2DYuiq8AAAAJ                                                                                | ⊙ ☆    | 111 |   | Ξ |
| = Google Академик                 |                                      |                                                             |                                                                                                    |        | Q   | 9 |   |
|                                   | Bepudpu X<br>Meegin wa<br>jour yease | Наслов<br>Аутори<br>објављивања<br>Часопис<br>Том<br>Издање | Часолие         Конференција         Поглавље         Конита         Теза         Патент         Судски случај         Друго           На пример:         Патенот, Дејинд, Лампорт, Лесли | ИЗМЕНИ |     |   |   |
|                                   |                                      | Странице                                                    |                                                                                                    |        |     |   |   |
|                                   |                                      | Издавач                                                     |                                                                                                    |        |     |   |   |

Изглед екрана приликом одабира опције Додај чланак ручно.